## Procedimiento para conectar a la red FCEIA-CTU-Segura en una máquina con Windows Vista.

## Sobre FCEIA-CTU-Segura

Es una de las 2 redes Wi-Fi disponibles en FCEIA. Esta red cuenta con un sistema de autenticación y cifrado de conexiones entre los más avanzados a la fecha. Quienes accedan por esta red, tienen el mismo nivel de acceso a la red cableada que una máquina conectada a ella. En el caso de conexiones inalámbricas es muy importante el cifrado, ya que existen multitud de programas que permiten espiar las conexiones no cifradas – desde cualquier lugar adonde llegue la señal inalámbrica. En caso de que no le sea posible conectarse a ésta red (por falta de drivers, equipo obsoleto o no compatible), se cuenta con otra que tiene requerimientos mínimos destinada principalmente a visitantes y estudiantes. Tenga en cuenta que ésta otra red (FCEIA-CTU-Abierta) no cuenta con cifrado de datos y cuenta con el mismo acceso a la red de la facultad, que un usuario que accede desde Internet (lo mas notable es que, por diseño, no tiene acceso a las direcciones privadas).

## Prerrequisitos para FCEIA-CTU-Segura.

- Contar con una cuenta de usuario en el servidor "eva". Se usará el mismo usuario y clave del correo.
- Antes de conectarse por primera vez, es imprescindible que cambie su clave en eva, ya que de esa forma se creará su información para conexión wifi segura. Para cambiar su clave ingrese a la página de acceso al correo y cambio de clave o bien solicitarlo en el Laboratorio de Pellegrini.
- Tener placa Wi-Fi en su computadora :)

Atención: Se debe dar de alta manualmente el nombre de red (siguiendo al pie de la letra éste procedimiento) y NO hacer clic sobre el nombre de red en la lista de redes disponibles. Esto se debe a que hay un problema con el equipamiento central Wifi que hace que si Ud. introduce mal la información de autenticación una vez, no se podrá volver a conectar al punto de acceso hasta que éste sea reiniciado. Es un problema del firmware del equipamiento disponible en la actualidad. Ni bien contemos con una versión actualizada que solucione éste problema, la instalaremos.

**Paso 1:** Clic en Inicio y luego en Red. Los que utilizan el menú clásico deben hacer clic en Configuraciones\Panel de control\Red.

| Internet Explorer                   |                           |
|-------------------------------------|---------------------------|
| Correo electrónico<br>Windows Mail  |                           |
| Centro de bienvenida                | administrador             |
| Estado y configuración de copias de | Documentos                |
| seguridad                           | Imágenes                  |
| Reproductor de Windows Media        | Música                    |
| Recursos para la pequeña empresa    | Buscar                    |
| 🞻 Fax y Escáner de Windows          | Elementos recientes       |
| Área de encuentro de Windows        | Equipo                    |
| Galería fotográfica de Windows      | Red                       |
| Descarga de Windows Live Messenger  | Conectar a Permite el a   |
| Y Paint                             | Panel de control          |
|                                     | Programas predeterminados |
| Todos los programas                 | Ayuda y soporte técnico   |
| Iniciar búsqueda 🖉 🔎                |                           |
| 🔗 🖻 🖻 🖉                             |                           |

**Paso 2:** Clic en Centro de redes y recursos compartidos.

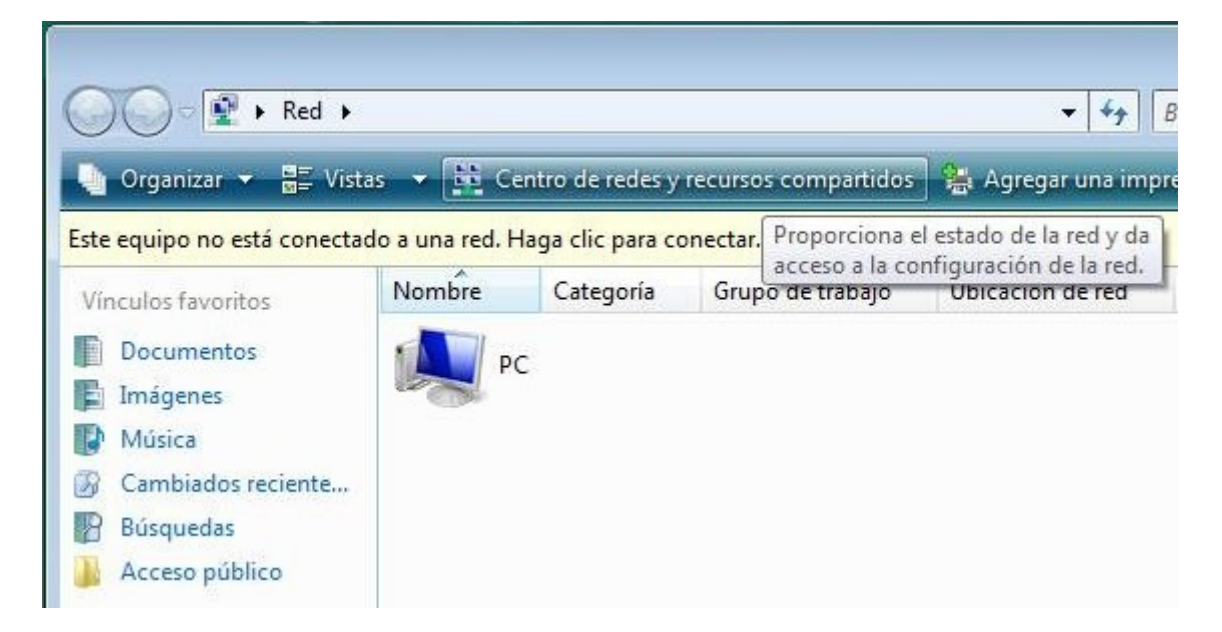

Paso 3: Clic en Configurar una conexión o red.

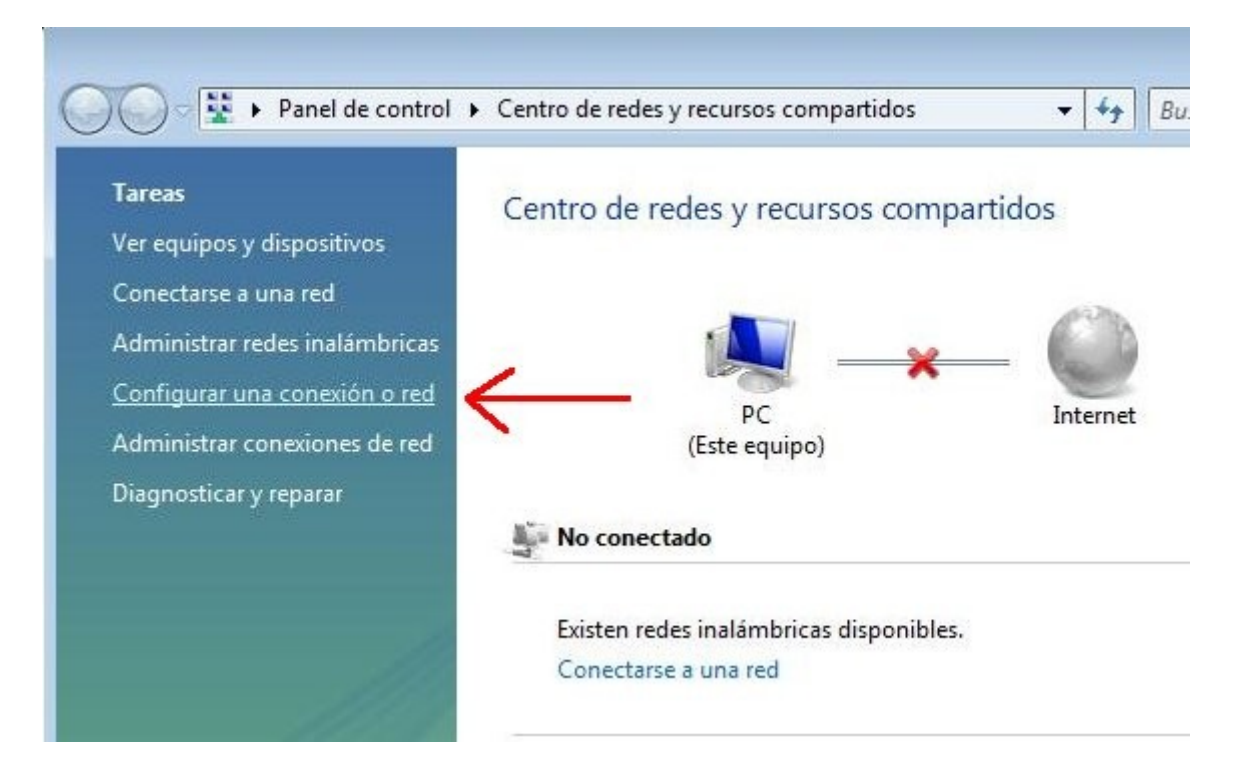

Paso 4: Seleccionar Conectarse manualmente a una red inalámbrica y luego clic en Siguiente

| legir | una opción de conexión                                                                                                    |
|-------|----------------------------------------------------------------------------------------------------|
| -     | Conectarse a Internet<br>Configurar una conexión inalámbrica, de banda ancha o de acceso telefónico a Internet.                               |
| 11    | Configurar un enrutador o punto de acceso inalámbrico.<br>Configurar una nueva red inalámbrica en su casa o empresa pequeña.                  |
| 5     | Conectarse manualmente a una red inalámbrica<br>Elegir esto para conectarse a una red oculta o crear un nuevo perfil inalámbrico.             |
| 4     | Configurar una red ad hoc inalámbrica (de equipo a equipo)<br>Configurar una red temporal para compartir archivos o una conexión de Internet. |
|       | Configurar una conexión de acceso telefónico<br>Conectarse a Internet mediante una conexión de acceso telefónico.                             |

**Paso 5:** Completar el formulario que sigue como muestra la imagen y luego clic Siguiente.

| Nombre de la red:       FCEIA-CTU-Segura         Tipo de seguridad:       WPA2-Enterprise         Tipo de cifrado:       AES         Clave de seguridad o frase de contraseña:       Mostrar caracteres | Escriba la información                                | de la red inalambrica que          | desea agregar.     |
|----------------------------------------------------------------------------------------------------|-------------------------------------------------------|------------------------------------|--------------------|
| Iipo de seguridad:       WPA2-Enterprise         Tipo de cifrado:       AES         Clave de seguridad o frase de contraseña:       Image: Mostrar caracteres                                           | <u>N</u> ombre de la red:                             | FCEIA-CTU-Segura                   |                    |
| Tipo <u>d</u> e cifrado:<br>C <u>l</u> ave de seguridad o frase<br>de contraseña:                                                                                                    | <u>T</u> ipo de seguridad:                            | WPA2-Enterprise                    | •                  |
| Clave de seguridad o frase<br>de contraseña:                                                                                                    | Tipo <u>d</u> e cifrado:                              | AES                                |                    |
|                                                                                                    | C <u>l</u> ave de seguridad o frase<br>de contraseña: |                                    | Mostrar caracteres |
| Iniciar esta conexión automáticamente                                                                                                    | 📝 Iniciar esta conexión au                            | utomáticamente                     |                    |
| Conectarse aunque la red no sea de difusión                                                                                                    | Conectarse aunque la 1                                | red no sea de difusión             |                    |
| Advertencia: esta opción podría poner en riesgo la privacidad del equipo.                                                                                                    | Advertencia: esta opci                                | ón podría poner en riesgo la priva | cidad del equipo.  |

**Paso 6:** Clic en Cambiar la configuración de conexión.

| 🕞 😰 Conectarse manualmente a una red inalámbrica                                                           |              |
|----------------------------------------------------------------------------------------------------|--------------|
| FCEIA-CTU-Segura se agregó correctamente.                                                                  |              |
| Conectar a<br>Abrir el diálogo "Conectarse a una red" para conectarse.                                     |              |
| Cambiar la configuración de conexión<br>Abrir las propiedades de la conexión para cambiar la configuración | $\leftarrow$ |
|                                                                                                    |              |
|                                                                                                    | Cerrar       |

**Paso 7:** En la solapa de conexión marcar las opciones como lo indica la imagen.

| Conexión          | Seguridad    |                                             |
|-------------------|--------------|---------------------------------------------|
| Nombre:           |              | FCEIA-CTU-Segura                            |
| SSID:             |              | FCEIA-CTU-Segura                            |
| Tipo de r         | ed:          | Punto de acceso                             |
| Disponibi<br>red: | ilidad de    | Todos los usuarios                          |
| Cone<br>alcan     | ctarse autor | máticamente cuando esta red esté dentro del |
| V Cone            | ctarse a una | a red preferida, si está disponible         |
|                   |              |                                             |
|                   |              |                                             |

**Paso 8:** En la solapa de Seguridad seleccionar las opciones como indica la figura y luego clic en Configuración...

| Conexión Seguridad                           |                                                |         |               |   |
|----------------------------------------------|------------------------------------------------|---------|---------------|---|
| Tipo de seguridad:                           | WPA2-Enterprise                                |         | •             |   |
| Tipo de cifrado:                             | AES                                            |         | •             |   |
| Elija un método de au<br>EAP protegido (PEAI | utenticación de red:<br>P)                     | •       | Configuración | • |
| Poner en la caché<br>conexiones subsi        | é la información del us<br>guientes a esta red | uario p | ara           |   |
| Poner en la caché<br>conexiones subsi        | la información del us<br>guientes a esta red   | uario p | ara           |   |

**Paso 9:** Desmarcar la casilla "Validar un certificado de servidor", seleccionar las opciones como indica la figura y luego clic en Configurar...

| Propiedades de EAP protegido                                                                                     |
|----------------------------------------------------------------------------------------------------|
| Al conectar:                                                                                                    |
| 🕅 Validar un certificado de servidor                                                                             |
| Conectarse a estos servidores:                                                                                   |
|                                                                                                    |
| Entidades de certificación raíz de confianza:                                                                    |
| Class 3 Public Primary Certification Authority                                                                   |
| GTE CyberTrust Global Root                                                                                       |
| Microsoft Root Authority                                                                                         |
| Microsoft Root Certificate Authority                                                                             |
| Thawte Timestamping CA                                                                                           |
| No pedir la intervención del usuario para autorizar nuevos servidores o entidades de certificación de confianza. |
| Contraseña segura (EAP-MSCHAP v2)  Configurar                                                                    |
| 🔽 Habilitar reconexión rápida                                                                                    |
| Habilitar comprobaciones de cuarentena                                                                           |
| Desconectar si servidor no presenta TLV con enlace de cifrado                                                    |
|                                                                                                    |
|                                                                                                    |
| Aceptar                                                                                                    |
|                                                                                                    |
|                                                                                                    |

**Paso 10:** Desmarcar la casilla "Usar automáticamente el nombre de inicio de sesión y la contraseña de Windows (y dominio si existe alguno)" y luego clic en aceptar.

| Propied         | ades de EAP MSCHAPv2                                                                  | ×                                |
|-----------------|---------------------------------------------------------------------------------------|----------------------------------|
| Al cone         | ectar:                                                                                |                                  |
| U<br>E se<br>e: | sar automáticamente el nombre d<br>esión y la contraseña de Window:<br>xiste alguno). | le inicio de<br>s (y dominio, si |
|                 | Aceptar Cancel                                                                        | ar                               |

**Paso 11:** Clic en el globo que aparece en área de notificaciones

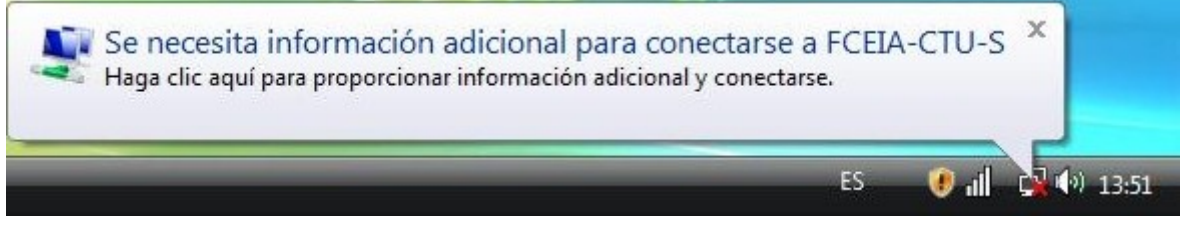

**Paso 12:** Introducir nombre de usuario (NO la dirección de correo electrónico completa) y contraseña del correo FCEIA, dejar en blanco el campo "Dominio de inicio de sesión" y clic en aceptar.

| labinfo                     |
|-----------------------------|
| •••••                       |
|                             |
| bre de usuario y contraseña |
|                             |

**Paso 13:** Luego de esto el equipo se conectará a la red inalámbrica automáticamente. Si se está conectado en otra red, deberá seleccionar la red FCEIA-CTU-Segura, de la lista de redes inalámbrica, para utilizar la red segura de la FCEIA.

| Mostrar Todo      | •             |      |
|-------------------|---------------|------|
| FCEIA-CTU-Segura  | Conectado     | lte. |
| linksys           | Red no segura | lier |
| FCEIA-CTU-Abierta | Red no segura | liee |
|                   |               | -    |

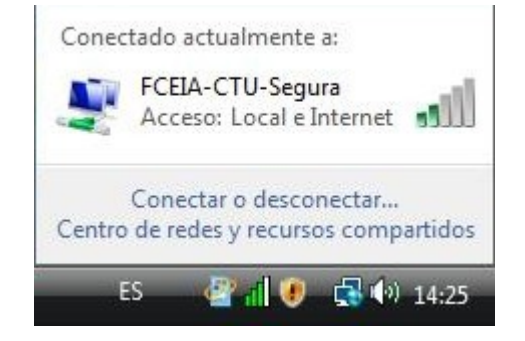